# Cliënthandleiding Aangifte service

Versie 6.0

## Inhoudsopgave

| 1 | Inlog | gen/systeemeisen                                                 | . 3 |
|---|-------|------------------------------------------------------------------|-----|
|   | 1.1   | Systeemeisen                                                     | .3  |
|   | 1.2   | Inloggen op het portaal                                          | .3  |
| 2 | Aang  | gifte Service                                                    | . 4 |
|   | 2.1   | Inleiding                                                        | .4  |
|   | 2.2   | Het aangifte service scherm                                      | .4  |
|   | 2.3   | Aangifte beoordelen                                              | .4  |
|   | 2.3.1 | Algemeen                                                         | . 4 |
|   | 2.3.2 | Aangifte omzetbelasting/Intracommunautaire leveringen beoordelen | . 5 |
|   | 2.3.3 | Aangifte Vennootschapsbelasting/Inkomstenbelasting beoordelen    | . 7 |
|   | 2.3.4 | Loonaangifte beoordelen                                          | . 8 |
|   | 2.4   | Statuslijst                                                      | 10  |
|   | 2.5   | Archief                                                          | 10  |
|   |       |                                                                  |     |

### 1 Inloggen/systeemeisen

#### 1.1 Systeemeisen

Voor het gebruik van de applicatie dient u te beschikken over een webbrowser. Op dit moment worden Internet Explorer (vanaf versie 5.0) en Firefox (vanaf versie 3.0) ondersteund.

Nieuwe versies van bovenstaande webbrowsers worden getest op werking met de applicaties, waarbij nieuwere versies standaard ondersteund worden. Wanneer een bepaalde browser niet ondersteund wordt, maken wij dit kenbaar aan de intermediair.

Nieuwe webbrowsers, anders dan Internet Explorer en Firefox zullen wij testen op werking met onze applicatie. Wanneer er een andere browser ondersteund wordt maken wij dit kenbaar aan de intermediair en in een nieuwe versie van de handleiding.

#### 1.2 Inloggen op het portaal

Om in te loggen op het portaal opent u de link die u in de email heeft ontvangen. U zult gevraagd worden om een digitaal certificaat te kiezen. Kies het voor u bedoelde certificaat en klik op OK. Het portaal wordt opgestart, u ziet rechtsboven in deze internetpagina Portaal staan. Ook zijn de door u afgenomen services te zien. Het portaal is het hoofdscherm van de applicatie, hiervandaan kunt u naar elke service navigeren.

Om de aangifte service te openen klikt u op Aangifte Service.

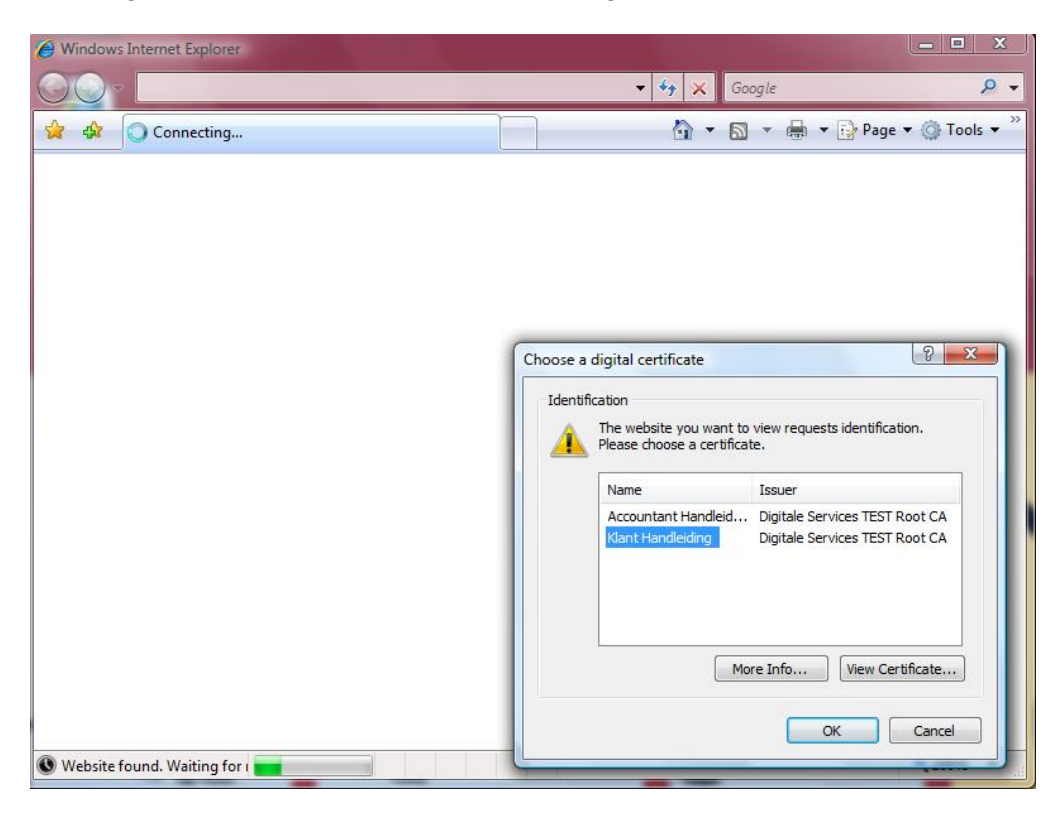

### 2 Aangifte Service

#### 2.1 Inleiding

Het doel van deze functionaliteit is het veilig kunnen versturen van aangiftes, het digitaal kunnen ondertekenen door de klant van een aangifte en het doorsturen van de aangifte naar de belastingdienst. Het geheel wordt ondersteund met workflow en e-mail notificatie.

#### 2.2 Het aangifte service scherm

Wanneer u in het portaal op Aangifte Service heeft geklikt komt u in de takenlijst van de Aangifte Service. Indien er geen taken voor u beschikbaar zijn komt u niet in de takenlijst maar in het selectiescherm.

Binnen de Aangifte Service heeft u de selectielijst, takenlijst, statuslijst en archief tot uw beschikking.

- In het selectiescherm kunt u aangeven welk type aangiftes op dat moment wilt zien in de volgende overzichten.
- De takenlijst toont al uw openstaande taken.
- De statuslijst toont alle openstaande taken die bij u, of uw accountant liggen.
- In het archief worden alle onderkende en door de Belastingdienst bevestigde taken getoond.

| enu                                                                                                    | Organisa                       | itie       |        | Gebruiker        |
|----------------------------------------------------------------------------------------------------|--------------------------------|------------|--------|------------------|
| Aangifte Service                                                                                                | <ul> <li>Test onder</li> </ul> | erneming 1 | -      | Klant Handleidin |
| electie<br>Service                                                                                              |                                | Aantal     | Totaal |                  |
| Omzetbelasting                                                                                                  |                                | 0          | 0      |                  |
| Intracommunautaire                                                                                              | levering                       | 0          | 0      |                  |
| terms and the second second second second second second second second second second second second second second |                                | 0          | 0      |                  |
| Inkomstenbelasting                                                                                              |                                | 0          | 0      |                  |
| Inkomstenbelasting<br>Vennootschapsbelas                                                                        | ting                           | 0          | 0      |                  |

Let goed op, zorg dat u de juiste organisatie heeft geselecteerd. Dit kunt u zien door te kijken naar wat in bovenstaand afbeelding omlijnd is. Als onder organisatie de juiste organisatie vermeldt staat hoeft er niets veranderd te worden. Als er een verkeerde organisatie vermeldt staat klik dan op de dropdownbox en selecteer de juiste organisatie.

#### 2.3 Aangifte beoordelen

PRICEWATERHOUSECOOPERS M

#### 2.3.1 Algemeen

Nadat uw accountant een aangifte heeft opgesteld en heeft doorgestuurd naar u, ontvangt u direct daarna een e-mail alert dat er een taak klaar staat: een aangifte dient te worden beoordeeld en goedgekeurd. Door in te loggen en naar het aangifte service scherm te gaan zal u direct in uw takenlijst terecht komen.

# PRICEWATERHOUSE COOPERS @

| lenu                 |              | Organisatie   |           |             | Gebruiker                       |                 |
|----------------------|--------------|---------------|-----------|-------------|---------------------------------|-----------------|
| Aangifte Servi       | ce 👻         | Test onderner | ming 1 👻  |             | Klant Handle                    | eiding          |
| Selectie Taken       | Status Archi | ief           |           |             |                                 |                 |
|                      |              |               |           |             |                                 |                 |
| Taken                |              |               |           | V           | Inclusief onderliggen           | de organisaties |
| Taken<br>Organisatie | Kenmerk      | Betreft       | Verzender | Vervaldatum | Inclusief onderliggen<br>Status | de organisaties |

In het voorbeeld hierboven ziet u dat uw accountant een omzetbelasting aangifte ter ondertekening voor u heeft klaargezet. In de kolom vervaldatum kunt u zien voor wanneer de aangifte ingediend moet zijn. Daarnaast ziet u bij de status van de taak dat de aangifte ondertekend dient te worden. Door op de taak te klikken wordt het aangiftescherm geopend en kunt u de aangifte beoordelen.

# 2.3.2 Aangifte omzetbelasting/Intracommunautaire leveringen beoordelen

Het aangifte scherm is onderverdeeld in drie onderdelen:

- Het detailscherm geeft uitgebreide informatie over de aangifte (o.a. het betalingskenmerk).
- Het documentscherm zal geopend zijn als u de taak heeft aangeklikt in het aangifte service scherm. Hier kunt u de aangifte inzien, downloaden, ondertekenen en doorsturen.
- In het logboek kunt u ten allen tijde zien wie op welke moment iets met de betreffende aangifte heeft gedaan.

Om de aangifte te beoordelen en te onderteken dient u het documentscherm te openen.

U kunt nu de aangifte beoordelen/controleren. U kunt eventuele opmerkingen van de accountant bekijken en de aangifte downloaden. Tevens kunt u zelf opmerkingen plaatsen ten behoeve van het archief. Ook heeft u de mogelijkheid de aangifte te printen.

| Aangift                                        | e Service 👻 Test on                                                                                                    | derneming 1                                                                            | •                                                                                        | Klant Handleiding                                           |
|------------------------------------------------|----------------------------------------------------------------------------------------------------|----------------------------------------------------------------------------------------|------------------------------------------------------------------------------------------|-------------------------------------------------------------|
| ctie                                           | Taken Status Archief 14                                                                                                    | 0310769B01 (Augustu                                                                    | us 2009)                                                                                 |                                                             |
| tails                                          | Document Logboek                                                                                                    |                                                                                        |                                                                                          |                                                             |
| locun                                          | nent                                                                                                    |                                                                                        |                                                                                          |                                                             |
| aam                                            |                                                                                                    | OB.1403107695                                                                          | 301.2009.08.xml Downloade                                                                | en                                                          |
| aam )                                          | XBRL                                                                                                    | OB.140310769E                                                                          | 301, 2009, 08, xbrl Downloade                                                            | an                                                          |
| ijlage                                         |                                                                                                    |                                                                                        |                                                                                          |                                                             |
| nhou                                           | d                                                                                                    |                                                                                        |                                                                                          |                                                             |
|                                                |                                                                                                    |                                                                                        |                                                                                          |                                                             |
|                                                | Berichtkenmerken                                                                                                    |                                                                                        |                                                                                          |                                                             |
|                                                | OB-nummer                                                                                                    | 140310769B01                                                                           | MessageID                                                                                | OB-0000310                                                  |
|                                                | Valutacode                                                                                                    | EUR                                                                                    | Tijdstip aanmaak                                                                         | 2009-09-<br>02T16:12:35                                     |
|                                                | Aangiftejaar                                                                                                    | 2009                                                                                   | Mediumsoort                                                                              | BAPI                                                        |
|                                                | Aangiftetijdvak                                                                                                    | 08                                                                                     |                                                                                          |                                                             |
|                                                | 6                                                                                                    |                                                                                        |                                                                                          |                                                             |
|                                                | Communicatiegegever                                                                                                    | INT                                                                                    | Contactnersoon ID                                                                        | 484477                                                      |
|                                                | Naam contactpersoon                                                                                                    | Intermediair                                                                           | Telefoonnummer                                                                           | 404477                                                      |
|                                                |                                                                                                    | Acceptatie                                                                             | contactpersoon                                                                           |                                                             |
|                                                |                                                                                                    |                                                                                        |                                                                                          |                                                             |
|                                                |                                                                                                    |                                                                                        | Bedrag                                                                                   | Omzetbelasting                                              |
|                                                | 1. DOOR U VERRICHTE BI                                                                                                    | NNENLANDSE LEVER                                                                       | AINGEN/DIENSTEN                                                                          | 23 456                                                      |
|                                                | 1b. Leveringen/diens                                                                                                    | ten belast met 6%                                                                      | 123.456                                                                                  | 7.407                                                       |
|                                                | 1c. Leveringen/diens                                                                                                    | ten belast met ove                                                                     | rige 51.234                                                                              | 2.300                                                       |
|                                                | 1d. Privé-gebruik                                                                                                    | 0.70                                                                                   | 1.234                                                                                    | 100                                                         |
|                                                | 1e. Leveringen/diens                                                                                                    | ten belast met 0%                                                                      | of niet 2.520                                                                            |                                                             |
|                                                | bij u belast                                                                                                    |                                                                                        |                                                                                          |                                                             |
|                                                | 2 AAN U VERRICHTE BIN                                                                                                    | NENLANDSE LEVERI                                                                       | INGEN/DIENSTEN                                                                           |                                                             |
|                                                | 2a. Leveringen/diens<br>omzetbelasting na                                                                                                    | ten waarbij de hefi<br>aar u is verlegd                                                | fing van 2.500.000                                                                       | 420.000                                                     |
|                                                |                                                                                                    |                                                                                        |                                                                                          |                                                             |
|                                                | 3 DOOR U VERRICHTE LE                                                                                                    | VERINGEN NAAR HE                                                                       | TBUITENLAND                                                                              |                                                             |
|                                                | 3a. Leveringen naar I<br>(uitvoer)                                                                                                    | anden buiten de El                                                                     | J                                                                                        |                                                             |
|                                                | 3b. Leveringen naar l                                                                                                    | anden binnen de El                                                                     | U 4.200                                                                                  |                                                             |
|                                                | 3c. Installatie/afstan                                                                                                    | dsverkopen binner                                                                      | n de EU 0                                                                                |                                                             |
|                                                | 4 AAN U VERRICHTE LEV                                                                                                    | ERINGEN VANUIT H                                                                       | ET BUITENLAND                                                                            | 750                                                         |
|                                                | 4a. Leveringen uit iar<br>4b. Verwervingen var                                                                                                    | iden buiten de EU (<br>goederen uit land                                               | en 28.000                                                                                | 1.600 +                                                     |
|                                                | binnen de EU                                                                                                    | 15.                                                                                    | <u>~</u>                                                                                 | 19                                                          |
|                                                | 5 BEREKENING VAN DE O                                                                                                    | MZETBELASTING                                                                          |                                                                                          |                                                             |
|                                                | 5a Verschuldigde om                                                                                                    | zetbelasting                                                                           |                                                                                          | 455.613                                                     |
|                                                | 5b Voorbelasting                                                                                                    |                                                                                        | -                                                                                        | 350.000 -                                                   |
|                                                | 5c Subtotaal<br>5d Vermindering vol                                                                                                    | iens de kleine                                                                         |                                                                                          | 805.613                                                     |
|                                                | ondernemersrege                                                                                                    | ling                                                                                   |                                                                                          |                                                             |
|                                                | 5e Schatting vorige a                                                                                                    | aangifte(n)<br>ngifte                                                                  |                                                                                          | 12.000                                                      |
|                                                | 5g Totaal te betalen                                                                                                    | terug te vragen                                                                        |                                                                                          | 65.613                                                      |
|                                                | omzetbelasting                                                                                                    |                                                                                        |                                                                                          |                                                             |
|                                                |                                                                                                    |                                                                                        |                                                                                          |                                                             |
| Opme                                           | erking Accountant Hand                                                                                                    | leiding (2-9-2009                                                                      | 16:19:13)                                                                                |                                                             |
| Hier                                           | kan een opmerking van                                                                                                    | de accountant                                                                          | staan                                                                                    |                                                             |
| Dpme                                           | erking Klant Handleiding                                                                                                    | (3-9-2009 8:45:                                                                        | 06)                                                                                      |                                                             |
|                                                |                                                                                                    |                                                                                        |                                                                                          |                                                             |
|                                                |                                                                                                    |                                                                                        |                                                                                          |                                                             |
|                                                |                                                                                                    |                                                                                        |                                                                                          |                                                             |
|                                                |                                                                                                    |                                                                                        |                                                                                          |                                                             |
|                                                |                                                                                                    |                                                                                        |                                                                                          |                                                             |
| Voo                                            | rdat u de aangifte kunt                                                                                                    | goedkeuren en de                                                                       | oorsturen naar de Belast<br>roleerd. II kunt nu de eer                                   | ingdienst dient u eerst<br>mifte goedkeuren en              |
| ond                                            | ertekenen met uw perso                                                                                                    | oonlijke certificaa                                                                    | it.                                                                                      | ignite goeakearen en                                        |
| Ted                                            | on u plot altrand aret                                                                                                    | not do anneite - I                                                                     | iont u do aposito of to l                                                                | COUROD.                                                     |
| Indi                                           | en a met akkoord gaat i                                                                                                    | net de aangitte d                                                                      | ient u de aangitte af tê k                                                               | euren.                                                      |
| 1                                              | Hierbij verklaar ik kennis te                                                                                                    | hebben genomen                                                                         | van en akkoord te gaan m                                                                 | et de inhoud van deze                                       |
| aang                                           | gifte, ten bewijze waarvar                                                                                                    | deze verklaring is                                                                     | gehecht aan de door mij n                                                                | net mijn digitale                                           |
| hand                                           | dtekening ondertekende aa                                                                                                    | angifte. Tevens ma                                                                     | achtig ik Intermediair Accep                                                             | otatie om namens haar<br>jair Accentatie (of son do         |
| 11276                                          | r Intermediair Acceptatie i                                                                                                    | ngeschakelde derd                                                                      | e) afgegeven digitale certi                                                              | ficaat elektronisch te                                      |
| door                                           |                                                                                                    | aan de Belastinge                                                                      | dienst.                                                                                  |                                                             |
| door                                           | ertekenen en te verzender                                                                                                    |                                                                                        |                                                                                          |                                                             |
| door<br>onde                                   | ertekenen en te verzender                                                                                                    |                                                                                        | 1921 202 20 DA DA                                                                        |                                                             |
| door<br>onde                                   | ertekenen en te verzender<br>en uit bijgevoegde aangift<br>ag uiterlijk een maand na                                                                  | e blijkt dat u een b<br>het verstrijken var                                            | edrag moet betalen, dan d<br>dit tijdvak op de rekening                                  | lient het betreffende<br>1 2445588 t.n.v. de                |
| door<br>onde<br>Indie<br>bedr<br>bela          | ertekenen en te verzender<br>en uit bijgevoegde aangift<br>rag uiterlijk een maand na<br>stingdienst te Apeldoorn t                                   | e blijkt dat u een b<br>het verstrijken var<br>e zijn ontvangen. (                     | edrag moet betalen, dan d<br>n dit tijdvak op de rekening<br>Gebruik voor de betaling he | lient het betreffende<br>  2445588 t.n.v. de<br>}t volgende |
| door<br>onde<br>Indie<br>bedr<br>bela<br>beta  | ertekenen en te Verzender<br>en uit bijgevoegde aangift<br>rag uiterlijk een maand na<br>stingdienst te Apeldoorn t<br>alingskenmerk <b>214031076</b> | e blijkt dat u een b<br>het verstrijken var<br>e zijn ontvangen. (<br><b>1901080</b> . | edrag moet betalen, dan o<br>n dit tijdvak op de rekening<br>Gebruik voor de betaling he | dient het betreffende<br>  2445588 t.n.v. de<br>at volgende |
| door<br>onde<br>Indie<br>bedr<br>bela<br>beta  | ertekenen en te Verzender<br>en uit bijgevoegde aangift<br>rag uiterlijk een maand na<br>stingdienst te Apeldoorn t<br>lingskenmerk <b>214031076</b>  | e blijkt dat u een b<br>het verstrijken var<br>e zijn ontvangen. (<br><b>1901080</b> . | edrag moet betalen, dan c<br>n dit tijdvak op de rekening<br>Gebruik voor de betaling he | dient het betreffende<br>1 2445588 t.n.v. de<br>3t volgende |
| door<br>onde<br>Indie<br>bedr<br>bela:<br>beta | ertekenen en te verzender<br>en uit bijgevoegde aangift<br>rag uiterlijk een maand na<br>stingdienst te Apeldoorn t<br>lingskenmerk <b>214031076</b>  | e blijkt dat u een b<br>het verstrijken var<br>e zijn ontvangen. (<br><b>1901080</b> . | edrag moet betalen, dan d<br>1 dit tijdvak op de rekening<br>Gebruik voor de betaling he | dient het betreffende<br>) 2445588 t.n.v. de<br>at volgende |

Bovenstaand ziet u de geopende document-tab. Hier ziet u de binnengekomen aangifte.

Indien u akkoord gaat met de aangifte dient u een vinkje te plaatsen bij "hierbij verklaar ik…". Vervolgens wordt de [Ondertekenen] knop actief. Door op deze knop te klikken zal uw aangifte worden verzonden naar de belastingdienst.

Indien u niet akkoord gaat met de aangifte klikt u op de knop [Afkeuren]. U kunt in het opmerkingen scherm aangeven waarom u de aangifte wilt afkeuren. De taak zal worden teruggezonden naar de accountant met een melding dat de aangifte is afgekeurd. De accountant zal de aangifte opnieuw in behandeling nemen.

#### 2.3.3 Aangifte Vennootschapsbelasting/Inkomstenbelasting beoordelen

| PriceWA               | ATERHOL    | JSE(CA       | OPERS 🕅                   |             |                                    |                           |
|-----------------------|------------|--------------|---------------------------|-------------|------------------------------------|---------------------------|
| Menu                  |            | Organis      | atie                      |             |                                    | Gebruiker                 |
| Aangifte Servi        | ce 👻       | Test on      | derneming 1               |             |                                    | Klant Handleiding         |
| Selectie Taken        | Status Arc | hief         |                           |             | 🕅 Tachusiaf a                      | nderliggende organisation |
| Organisatie           | Kenmerk    | Betreft      | Verzender                 | Vervaldatum | Status                             | Service                   |
| Test<br>onderneming 1 | 007105423  | Jaar<br>2008 | Accountant<br>Handleiding | 31-1-2009   | Document kan<br>ondertekend worden | Inkomstenbelasting        |
| Test<br>onderneming 1 | 007105423  | Jaar<br>2008 | Accountant<br>Handleiding | 31-1-2009   | Document kan<br>ondertekend worden | Vennootschapsbelasting    |

Indien er op uw takenlijst een aangifte VpB/IB klaar staat ter ondertekening kunt u de taak openen door op de taak te klikken.

Bij de beoordeling van een inkomstenbelasting, vennootschapsbelasting en/of loonbelasting aangifte ziet het scherm er als volgt uit:

# PRICEWATERHOUSE COOPERS 🛯

|                                                                                                    | Organisatie                                                                                                    | Gebruiker                                                                                                    |
|----------------------------------------------------------------------------------------------------|----------------------------------------------------------------------------------------------------|----------------------------------------------------------------------------------------------------|
| Aangifte Service                                                                                                    | ✓ Test onderneming 1 ✓                                                                                                    | Klant Handleiding                                                                                                    |
| sctie Taken Status                                                                                                    | Archief 007105423 (Jaar 2008)                                                                                                    |                                                                                                    |
| etails Document Lo                                                                                                    | ogboek                                                                                                    |                                                                                                    |
| laam                                                                                                    | unortheald till appointe off                                                                                                    | Dowploaden                                                                                                    |
| lilage                                                                                                    | Veerbeeld is aangite.put                                                                                                    | voloadeo                                                                                                    |
| njiage                                                                                                    | Voorbeeld bijlage.doo                                                                                                    | windoben -                                                                                                    |
| Opmerking Accou                                                                                                    | lick een opmerking van uw contactner                                                                                                    | 19000                                                                                                    |
| naez sedae moge.                                                                                                    | the second second |                                                                                                    |
| Opmerking Klant                                                                                                    | Handleiding (3-9-2009 9:58:42)                                                                                                    |                                                                                                    |
|                                                                                                    |                                                                                                    |                                                                                                    |
|                                                                                                    |                                                                                                    |                                                                                                    |
|                                                                                                    |                                                                                                    |                                                                                                    |
|                                                                                                    |                                                                                                    |                                                                                                    |
|                                                                                                    |                                                                                                    |                                                                                                    |
|                                                                                                    |                                                                                                    |                                                                                                    |
|                                                                                                    |                                                                                                    |                                                                                                    |
|                                                                                                    |                                                                                                    |                                                                                                    |
| Voordat u de aa                                                                                                    | ngifte kunt goedkeuren en doorsturen r                                                                                                    | naar de Belastingdienst dient u eerst aa                                                                                                    |
| Voordat u de aa<br>te geven dat u d                                                                                                    | ngifte kunt goedkeuren en doorsturen r<br>Je aangifte heeft gecontroleerd. U kunt                                                                                                    | naar de Belastingdienst dient u eerst aa<br>nu de aangifte goedkeuren en                                                                                                    |
| Voordat u de aa<br>te geven dat u d<br>ondertekenen n                                                                                                    | ngifte kunt goedkeuren en doorsturen r<br>le aangifte heeft gecontroleerd. U kunt<br>net uw persoonlijke certificaat.                                                                                                    | naar de Belastingdienst dient u eerst aa<br>nu de aangifte goedkeuren en                                                                                                    |
| Voordat u de aa<br>te geven dat u d<br>ondertekenen n                                                                                                    | ngifte kunt goedkeuren en doorsturen r<br>le aangifte heeft gecontroleerd. U kunt<br>net uw persoonlijke certificaat.                                                                                                    | naar de Belastingdienst dient u eerst aa<br>nu de aangifte goedkeuren en                                                                                                    |
| Voordat u de aa<br>te geven dat u d<br>ondertekenen n<br>Indien u niet ak                                                                                                    | ngifte kunt goedkeuren en doorsturen r<br>le aangifte heeft gecontroleerd. U kunt<br>net uw persoonlijke certificaat.<br>koord gaat met de aangifte dient u de a                                                                                                    | naar de Belastingdienst dient u eerst aa<br>nu de aangifte goedkeuren en<br>angifte af te keuren.                                                                                                    |
| Voordat u de aa<br>te geven dat u d<br>ondertekenen n<br>Indien u niet ak                                                                                                    | ngifte kunt goedkeuren en doorsturen r<br>le aangifte heeft gecontroleerd. U kunt<br>net uw persoonlijke certificaat.<br>koord gaat met de aangifte dient u de a                                                                                                    | naar de Belastingdienst dient u eerst aa<br>nu de aangifte goedkeuren en<br>aangifte af te keuren.                                                                                                    |
| Voordat u de aa<br>te geven dat u d<br>ondertekenen n<br>Indien u niet ak<br>Hierbij verklaa                                                                                                    | ngifte kunt goedkeuren en doorsturen r<br>le aangifte heeft gecontroleerd. U kunt<br>net uw persoonlijke certificaat.<br>koord gaat met de aangifte dient u de a<br>ar ik kennis te hebben genomen van en akk                                                                                                    | naar de Belastingdienst dient u eerst aa<br>nu de aangifte goedkeuren en<br>aangifte af te keuren.<br>oord te gaan met de inhoud van deze                                                                                                    |
| Voordat u de aa<br>te geven dat u d<br>ondertekenen n<br>Indien u niet ak<br>Hierbij verklaa<br>aangifte, ten bew                                                                                   | ngifte kunt goedkeuren en doorsturen r<br>de aangifte heeft gecontroleerd. U kunt<br>net uw persoonlijke certificaat.<br>koord gaat met de aangifte dient u de a<br>ar ik kennis te hebben genomen van en akk<br>rijze waarvan deze verklaring is gehecht aa                                                                                                    | naar de Belastingdienst dient u eerst aa<br>nu de aangifte goedkeuren en<br>aangifte af te keuren.<br>oord te gaan met de inhoud van deze<br>an de door mij met mijn digitale handtekenin                                                                                                    |
| Voordat u de aa<br>te geven dat u d<br>ondertekenen n<br>Indien u niet ak<br>Hierbij verklaa<br>aangifte, ten bew<br>ondertekende aan                                                               | ngifte kunt goedkeuren en doorsturen r<br>le aangifte heeft gecontroleerd. U kunt<br>net uw persoonlijke certificaat.<br>koord gaat met de aangifte dient u de a<br>ar ik kennis te hebben genomen van en akk<br>rijze waarvan deze verklaring is gehecht aa<br>ngifte. Tevens machtig ik Intermediair Acce                                                                                                    | naar de Belastingdienst dient u eerst aa<br>nu de aangifte goedkeuren en<br>aangifte af te keuren.<br>oord te gaan met de inhoud van deze<br>an de door mij met mijn digitale handtekenin<br>aptatie om namens haar deze op haar naam                                                                                      |
| Voordat u de aa<br>te geven dat u d<br>ondertekenen n<br>Indien u niet ak<br>Hierbij verklaa<br>aangifte, ten bew<br>ondertekende aar<br>in te dienen aang                                          | ngifte kunt goedkeuren en doorsturen r<br>le aangifte heeft gecontroleerd. U kunt<br>net uw persoonlijke certificaat.<br>koord gaat met de aangifte dient u de a<br>ar ik kennis te hebben genomen van en akk<br>vijze waarvan deze verklaring is gehecht aa<br>gifte. Tevens machtig ik Intermediair Acce<br>ifte met behulp van het aan Intermediair Ac                                                                                                    | naar de Belastingdienst dient u eerst aan<br>nu de aangifte goedkeuren en<br>aangifte af te keuren.<br>oord te gaan met de inhoud van deze<br>an de door mij met mijn digitale handtekenin<br>sptatie om namens haar deze op haar naam<br>scceptatie (of aan de door Intermediair                                          |
| Voordat u de aa<br>te geven dat u d<br>ondertekenen n<br>Indien u niet ak<br>Hierbij verklaa<br>aangifte, ten bew<br>ondertekende aan<br>in te dienen aang<br>Acceptatie inges                      | ngifte kunt goedkeuren en doorsturen r<br>de aangifte heeft gecontroleerd. U kunt<br>net uw persoonlijke certificaat.<br>koord gaat met de aangifte dient u de a<br>ar ik kennis te hebben genomen van en akk<br>vijze waarvan deze verklaring is gehecht aa<br>ngifte. Tevens machtig ik Intermediair Acce<br>ifte met behulp van het aan Intermediair Acc<br>chakelde derde) afgegeven digitale certifica                                                                                                    | naar de Belastingdienst dient u eerst aa<br>nu de aangifte goedkeuren en<br>aangifte af te keuren.<br>oord te gaan met de inhoud van deze<br>an de door mij met mijn digitale handtekenin<br>sptatie om namens haar deze op haar naam<br>cceptatie (of aan de door Intermediair<br>aat elektronisch te ondertekenen en te  |
| Voordat u de aa<br>te geven dat u d<br>ondertekenen n<br>Indien u niet ak<br>Hierbij verklaa<br>aangifte, ten bew<br>ondertekende aan<br>in te dienen aang<br>Acceptatie ingess<br>verzenden aan de | ngifte kunt goedkeuren en doorsturen r<br>le aangifte heeft gecontroleerd. U kunt<br>net uw persoonlijke certificaat.<br>koord gaat met de aangifte dient u de a<br>ar ik kennis te hebben genomen van en akk<br>vijze waarvan deze verklaring is gehecht aa<br>ngifte. Tevens machtig ik Intermediair Acce<br>ifte met behulp van het aan Intermediair Ac<br>chakelde derde) afgegeven digitale certifica<br>e Belastingdienst.                                                                                                    | naar de Belastingdienst dient u eerst aan<br>nu de aangifte goedkeuren en<br>aangifte af te keuren.<br>oord te gaan met de inhoud van deze<br>an de door mij met mijn digitale handtekenin<br>eptatie om namens haar deze op haar naam<br>cceptatie (of aan de door Intermediair<br>aat elektronisch te ondertekenen en te |
| Voordat u de aa<br>te geven dat u d<br>ondertekenen n<br>Indien u niet ak<br>Hierbij verklaa<br>aangifte, ten bew<br>ondertekende aan<br>in te dienen aang<br>Acceptatie ingest<br>verzenden aan de | ngifte kunt goedkeuren en doorsturen r<br>le aangifte heeft gecontroleerd. U kunt<br>net uw persoonlijke certificaat.<br>koord gaat met de aangifte dient u de a<br>ar ik kennis te hebben genomen van en akk<br>rijze waarvan deze verklaring is gehecht aa<br>ngifte. Tevens machtig ik Intermediair Acce<br>ifte met behulp van het aan Intermediair Acce<br>chakelde derde) afgegeven digitale certifica<br>a Belastingdienst.                                                                                                    | naar de Belastingdienst dient u eerst aa<br>nu de aangifte goedkeuren en<br>aangifte af te keuren.<br>oord te gaan met de inhoud van deze<br>an de door mij met mijn digitale handtekenin<br>eptatie om namens haar deze op haar naam<br>cceptatie (of aan de door Intermediair<br>aat elektronisch te ondertekenen en te  |
| Voordat u de aa<br>te geven dat u d<br>ondertekenen n<br>Indien u niet ak<br>Hierbij verklaa<br>aangifte, ten bew<br>ondertekende aan<br>in te dienen aang<br>Acceptatie ingeso<br>verzenden aan de | ngifte kunt goedkeuren en doorsturen r<br>de aangifte heeft gecontroleerd. U kunt<br>net uw persoonlijke certificaat.<br>koord gaat met de aangifte dient u de a<br>ar ik kennis te hebben genomen van en akk<br>vijze waarvan deze verklaring is gehecht aa<br>ngifte. Tevens machtig ik Intermediair Acce<br>ifte met behulp van het aan Intermediair Acce<br>chakelde derde) afgegeven digitale certifica<br>e Belastingdienst.                                                                                                    | naar de Belastingdienst dient u eerst aa<br>nu de aangifte goedkeuren en<br>aangifte af te keuren.<br>oord te gaan met de inhoud van deze<br>an de door mij met mijn digitale handtekenin<br>sptatie om namens haar deze op haar naam<br>cceptatie (of aan de door Intermediair<br>aat elektronisch te ondertekenen en te  |

U kunt nu de aangifte beoordelen/controleren. Klik op Downloaden om de aangifte te downloaden. Er wordt gevraagd of u het bestand wilt openen of opslaan, kies voor opslaan. Open vervolgens het aangifte bestand wat u zojuist heeft opgeslagen op uw computer. Controleer vervolgens de aangifte. Indien u akkoord gaat met de aangifte dient u een vinkje te plaatsten bij "hierbij verklaar ik......". Vervolgens dient u op de knop [Doorsturen] te klikken. Door op deze knop te klikken zal uw aangifte worden verzonden naar uw accountant.

Indien u niet akkoord gaat met de aangifte klikt u op de knop [Afkeuren]. U kunt in het opmerkingen scherm aangeven waarom u de aangifte wilt afkeuren. De taak zal worden teruggezonden naar de accountant met een melding dat de aangifte is afgekeurd. De accountant zal de aangifte opnieuw in behandeling nemen.

#### 2.3.4 Loonaangifte beoordelen

Indien er op uw takenlijst een loonaangifte klaar staat ter ondertekening kunt u de taak openen door op de taak te klikken.

Het aangifte scherm is onderverdeeld in drie onderdelen:

- Het detailscherm geeft uitgebreide informatie over de aangifte (o.a. het betalingskenmerk).
- Het documentscherm zal geopend zijn als u de taak heeft aangeklikt in het aangifte service scherm. Hier kunt u de aangifte inzien, downloaden, ondertekenen en doorsturen.
- In het logboek kunt u ten allen tijde zien wie op welke moment iets met de betreffende aangifte heeft gedaan.

In het documentscherm wordt een samenvatting van de loonaangifte getoond.

| enu Org                                                                                                    | anisatie                                                                                      | G                                                                                                    | ebruiker                                                         |
|----------------------------------------------------------------------------------------------------|-----------------------------------------------------------------------------------------------|----------------------------------------------------------------------------------------------------|------------------------------------------------------------------|
| Aangifte Service 👻 Tes                                                                                                    | st onderneming 1 🔹 👻                                                                          | к                                                                                                    | lant Handleiding                                                 |
| electie Taken Status Archief<br>Details Document Logboek                                                                                                    | 140310769L01 (September 2009)                                                                 |                                                                                                    |                                                                  |
| Document                                                                                                    |                                                                                               |                                                                                                    |                                                                  |
| Naam                                                                                                    | Voorbeeld loonaangifte.xml                                                                    | Downloaden                                                                                                    |                                                                  |
| Bijlage                                                                                                    | Voorbeeld bijlage.doc Downl                                                                   | oaden                                                                                                    |                                                                  |
| Inhoud                                                                                                    |                                                                                               |                                                                                                    |                                                                  |
| Werknemersgegevens     Correcties                                                                                                    |                                                                                               |                                                                                                    |                                                                  |
| Sumenvating     Werknemersgegevens     Correcties     Samenvatting     Naam     inbewdingerslichtige                                                                                                    | Test onderneming 1                                                                            | Datum aanvang                                                                                                    | 01-09-2009                                                       |
| Werknemersgegevens     Correcties      Samenvatting     Naam     inhoudingsplichtige     Loonheffingennumme                                                                                                    | Test onderneming 1<br>r 140310769L01                                                          | Datum aanvang<br>tijdvak<br>Datum einde<br>tijdvak                                                                                  | 01-09-2009<br>30-09-2009                                         |
| Sumenvatting     Werknemersgegevens     Correcties     Samenvatting     Naam     inhoudingsplichtige     Loonheffingennumme     Berichtkenmerken                                                                                                    | Test onderneming 1<br>r 140310769L01                                                          | Datum aanvang<br>tijdvak<br>Datum einde<br>tijdvak                                                                                  | 01-09-2009<br>30-09-2009                                         |
| Sumenvolting     Werknemersgegevens     Correcties     Samenvatting     Naam     inhoudingsplichtige     Loonheffingennumme     Berichtkenmerken     Bericht kenmerk     aanleveraar                                                                            | Test onderneming 1<br>r 140310769L01<br>19801627001001003774739L01010001                      | Datum aanvang<br>tijdvak<br>Datum einde<br>tijdvak<br>Telefoonnummer<br>contactpersoon<br>aanleveraar                               | 01-09-2009<br>30-09-2009<br>+31 75-6312709                       |
| <ul> <li>Sumenvaring</li> <li>Werknemersgegevens</li> <li>Correcties</li> <li>Samenvatting<br/>Naam<br/>inhoudingsplichtige<br/>Loonheffingennumme</li> <li>Berichtkenmerken<br/>Bericht kenmerk<br/>aanleveraar</li> <li>Datum/tijdstip<br/>aanmaak</li> </ul> | Test onderneming 1<br>140310769L01<br>19801627001001003774739L01010001<br>2007-12-17T10:10:23 | Datum aanvang<br>tijdvak<br>Datum einde<br>tijdvak<br>Telefoonnummer<br>contactpersoon<br>aanleveraar<br>Gebruikt<br>softwarepakket | 01-09-2009<br>30-09-2009<br>+31 75-6312709<br>Voorbeeld software |

Onder het kopje Inhoud document kunt u in plaats van de Samenvatting ook de Werknemer gegevens en Correcties bekijken.

Door in het Werknemersgegevens scherm een werknemer aan te klikken worden de detailgegevens van deze werknemer getoond.

| iu .                                                                                                    | Organisatie                                                          |                                  |                                      | G                                       | ebruike  | r       |
|----------------------------------------------------------------------------------------------------|----------------------------------------------------------------------|----------------------------------|--------------------------------------|-----------------------------------------|----------|---------|
| Aangifte Service 🛛 👻                                                                                            | Test onderneming 1                                                   | •                                |                                      | KI                                      | ant Hand | leiding |
| ectie Taken Status Arch                                                                                         | ief 140310769L01 (Septe                                              | mber 2009)                       |                                      |                                         |          |         |
| etails Document Logboek                                                                                         |                                                                      |                                  |                                      |                                         |          |         |
| Document                                                                                                    |                                                                      |                                  |                                      |                                         |          |         |
| Naam                                                                                                    | Voorbeeld lo                                                         | onaangifte.xml 📒                 | Downloaden                           |                                         |          |         |
| Bijlage                                                                                                    | Voorbeeld bi                                                         | ilage.doc Dowr                   | loaden                               |                                         |          |         |
| Inhoud<br>• Samenvatting<br>• Werknemersgegevel                                                                 | ns                                                                   |                                  |                                      |                                         |          |         |
| Inhoud   Samenvatting  Werknemersgegever  Correcties                                                            | 15                                                                   |                                  |                                      |                                         |          |         |
| Inhoud   Samenvatting  Werknemersgegever  Correcties  Werknemersgeg                                             | ns<br>ievens                                                         |                                  | nu toosh                             |                                         | D        | 1       |
| Inhoud<br>• Samenvatting<br>• Werknemersgegever<br>• Correcties<br>Werknemersgeg<br>Werknemer                   | ns<br><mark>evens</mark><br>BSN/sofinummer                           | Loon LH S'<br>L                  | W- Ingeh.<br>Son LH                  | SV-<br>premie<br>incl.<br>ZVW           | Dagen    | Uren    |
| Inhoud  Samenvatting Werknemersgegever Correcties  Werknemersgeg Werknemer INKOMSTENVERHO                       | ns<br>evens<br>BSN/sofinummer<br>UDING INITIEEL                      | Loon LH S'<br>L                  | W- Ingeh.<br>Son LH                  | SV-<br>premie<br>incl.<br>ZVW           | Dagen    | Uren    |
| Inhoud  Samenvatting  Werknemersgegever  Correcties  Werknemersgeg Werknemer  INKOMSTENVERHO Voorbeeld werkneme | evens<br>BSN/sofinummer<br>UDING INITIEEL<br>er <u>9999.99.999</u> 9 | Loon LH S'<br>L<br>2.583,12 2.44 | W- Ingeh.<br>2011 LH<br>1,911 667,00 | SV-<br>premie<br>incl.<br>ZVW<br>457,08 | Dagen    | Uren    |

U kunt nu de aangifte beoordelen/controleren. U kunt eventuele opmerkingen van de accountant bekijken en de aangifte downloaden. Tevens kunt u zelf opmerkingen

plaatsen ten behoeve van het archief. Ook heeft u de mogelijkheid de aangifte te printen.

Tevens heeft uw accountant de mogelijkheid bijlagen (bijvoorbeeld salarisstroken) toe te voegen bij de loonaangifte. Door op download te klikken kunt u de bijlage downloaden. Uiteraard worden de overige loongegevens niet verzonden naar de Belastingdienst.

Indien u akkoord gaat met de aangifte dient u een vinkje te plaatsen bij "hierbij verklaar ik…". Vervolgens wordt de [Ondertekenen] knop actief. Door op deze knop te klikken zal uw aangifte worden verzonden naar de belastingdienst.

Indien u niet akkoord gaat met de aangifte klikt u op de knop [Afkeuren]. U kunt in het opmerkingen scherm aangeven waarom u de aangifte wilt afkeuren. De taak zal worden teruggezonden naar de accountant met een melding dat de aangifte is afgekeurd. De accountant zal de aangifte opnieuw in behandeling nemen.

#### 2.4 Statuslijst

Als u de aangifte heeft ondertekend en doorgestuurd zal deze verdwijnen uit uw takenlijst. In de statuslijst kunt u zien waar de taak zich bevindt (bij wie). In de meeste gevallen kunt u hier zien dat de aangifte wordt aangeboden aan de Belastingdienst. Door op de betreffende aangifte taak te klikken kun u de aangifte bekijken.

#### 2.5 Archief

U heeft altijd de mogelijkheid door de Belastingdienst bevestigde aangiftes, via het archief te bekijken.

### PRICEWATERHOUSE COPERS @

| lenu                       | Organisatie        |                    | Gebruiker         |   |
|----------------------------|--------------------|--------------------|-------------------|---|
| Aangifte Service 🔹         | Test onderneming 1 |                    | Klant Handleiding |   |
| Selectie Taken Status Arch | hief               |                    |                   |   |
| Archief                    |                    | Periode: Jaar 2009 |                   | - |

De aangiftes blijven zeven jaar lang in het archief opgeslagen. Door op bekijken te klikken, kan de ingediende aangifte worden bekeken. Tevens wordt binnen het aangifte scherm de zogenaamde audit trial getoond in het logboek